## امکانات همگامسازی ساعت در ویندوز اکسپی

سیستمعامل ویندوز همواره به ساعت داخلی خود بالیده است، و مایکروسافت گاهوبی گاه گامهایی برای بهینهسازی آن برداشته است. به عنوان مثال، مهندسان این شرکت ساعت **ویندوزه و**را طوری طراحی کردند که در گوشهای از **نوارتکلیف** (Taskbar) قرار بگیرد، در حالی که در **ویندوز3.x** ساعت بر روی **میزکار** (Desktop) به حالت شناور قرار می گرفت. آنها همچنین تغییر خودکار ساعت در هر نیمسال (برای صرفهجویی در مصرف برق و استفادهٔ حداکثر از نور خورشید در طول روز که در ایران در آخر شهریور و اول فروردین انجام می گیرد) را اضافه کردند و خیال کاربران سراسر جهان را از این لحاظ آسوده

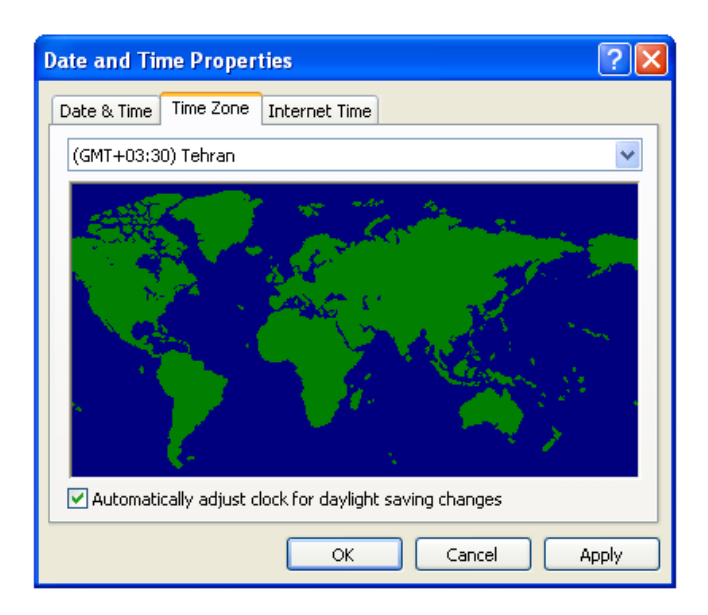

شود، امکان همگامسازی ساعت با یکی از دو **خدماتدهندهٔ زمان**<sup>۱</sup> (کامپیوترهایی ویژه بر روی شبکههایی که اطلاعات زمانی را طبق درخواست فراهم میسازند) بینالمللی در اختیارتان قرار میگیرد. همگامسازی بلافاصله و خودکار است؛ کافی است روی یک دکمه کلیک کنید.

خصوصیت همگامسازی زمان یک فایدهٔ خوب برای کاربران فراهم میسازد و آن دادن این اطمینان به کاربر است که ساعت همیشه درست کار میکند. حتی یک ثانیه عقب یا جلوماندن در ساعت به مرور زمان میتواند تأخیرها یا جلورفتنها را بسیار زیاد کند. این خصوصیت جدید پیش از آن که این بیدقتیها قابل ملاحظه شوند جلوی آنها را میگیرد.

## آیا ساعت دقیق را میدانید؟

بهره گیری از خصوصیت همگامسازی ساعت آسان است. گام اول داشتن ارتباط زنده با اینترنت است. سپس، لازم است پنجره Date And Time Properties را دستیابی کنید. این کار را هم از طریق کلیک-دوضرب کردن روی ساعت نوار تکلیف می توانید انجام دهید، و هم از طریق انتخاب نماد Date And Time در Control Panel.

> خصوصیت هم**گامسازی** (synchronization) در **ویندوز اکس پی** یک خصوصیت جدید و مهم در بخش ساعت ویندوز است. بازهم ساعت در گوشهٔ راست نوار تکلیف جای دارد، اما حالا وقتی روی آن کلیک–دوضرب می کنید تا کادر Date And Time Properties باز

<sup>&</sup>lt;sup>1</sup> Time server

## ເພິ່ຟີຣາເຕັເອ

| Date and Time Properties                                                                                                    |
|----------------------------------------------------------------------------------------------------|
| Date & Time Time Zone Internet Time                                                                                                    |
| Automatically synchronize with an Internet time server                                                                                                    |
| Server: time.windows.com                                                                                                    |
| time.windows.com<br>time.nist.gov<br>The time has been successfully synchronized with time.windows.com<br>on 2011/07/19 at 07:21 م.ظ.                                                        |
| Next synchronization: 2011/07/28 at 08:59 ب.ط<br>Synchronization can occur only when your computer is connected to the<br>Internet. Later more about time prochemization in Help and Support |
| Center.                                                                                                    |
| OK Cancel Apply                                                                                                    |

Update Now پس از انتخاب خدماتدهندهٔ زمان، روی دکمهٔ Update Now کلیک کنید. بسته به ترافیک شبکه ممکن است بلافاصله یا پس از چند ثانیه، ساعت کامپیوتر تصحیح شود. در نهایت، یک پیام به نمایش در خواهد آمد و به شما خواهد گفت که ساعت کامپیوتر شما به طور موفقیت آمیز با خدمات دهندهٔ انتخاب شده همگام شده است. روی OK کلیک کنید تا اصلاحات را بپذیرید.

یادآوری: اگر مدت همگامسازی خیلی طول بکشد احتمالاً خدماتدهندهٔ زمان مشغول است. این عمل را به وقتی دیگر موکول کنید.

درست یک هفته پس از زمانی که ساعت را تصحیح کردید، برنامهٔ تصحیح ساعت به طور خودکار با خدماتدهندهٔ انتخابشده تماس می گیرد و دوباره ساعت را تصحیح می کند.

عمل تصحیح ساعت هر هفته در همان زمان تکرار خواهد شد (اگر ارتباط اینترنت شما در آن زمان برقرار باشد). توجه داشته باشید که اگر تاریخ روز کامپیوتر شما غلط باشد عمل تصحیح ساعت به درستی انجام نخواهد گرفت.

غیرفعال کردن خصوصیت همگامسازی ساعت نیز فراهم است. مربع کنار عبارت زیر را بدون تیک کنید و بعد روی OK کلیک کنید: Automatically Synchronize With An Internet Time Server

| July | ,  | ~  |    | 2011 |    | *  |             |
|------|----|----|----|------|----|----|-------------|
| s    | М  | Т  | W  | Т    | F  | S  |             |
|      |    |    |    |      | 1  | 2  | · · · ·     |
| 3    | 4  | 5  | 6  | 7    | 8  | 9  | 1 A         |
| 10   | 11 | 12 | 13 | 14   | 15 | 16 |             |
| 17   | 18 | 19 | 20 | 21   | 22 | 23 |             |
| 24   | 25 | 26 | 27 | 28   | 29 | 30 |             |
|      |    |    |    |      |    |    | 3:16:13PM 🗢 |

سپس، در پنجره Date And Time Properties به برگهٔ Internet Time بروید.

| Date and Time Properties                                                                                                    |  |  |  |  |  |  |  |  |
|----------------------------------------------------------------------------------------------------|--|--|--|--|--|--|--|--|
| Date & Time Time Zone Internet Time                                                                                                    |  |  |  |  |  |  |  |  |
| Automatically synchronize with an Internet time server                                                                                                    |  |  |  |  |  |  |  |  |
| Server: time.windows.com Vpdate Now                                                                                                    |  |  |  |  |  |  |  |  |
| An error occurred while Windows was synchronizing with .                                                                                                    |  |  |  |  |  |  |  |  |
| Next synchronization: 7/23/2011 at 3:16 PM                                                                                                    |  |  |  |  |  |  |  |  |
| Synchronization can occur only when your computer is connected to the<br>Internet. Learn more about <u>time synchronization</u> in Help and Support<br>Center. |  |  |  |  |  |  |  |  |
| OK Cancel Apply                                                                                                    |  |  |  |  |  |  |  |  |

خصوصیت همگامسازی به طور پیشفرض در حالت فعال قرار دارد، پس باید یک علامت تیک در مربع کنار عبارت زیر در بالای برگهٔ Internet Time بینید:

Automatically Synchronize With An Internet Time Server

یک کادر Server، درست زیر این عبارت، مشخص می کند که کدام خدماتدهندهٔ زمان، ساعت را تصحیح خواهد کرد. انتخاب پیشفرض، خدماتدهندهٔ time.windows.com مایکروسافت است. هرچند، گزینهٔ time.nist.gov متعلق به «مؤسسهٔ استانداردها و فناوری ملی» (آمریکا) نیز فراهم شده است.

www.rizpardazandeh.com/صفحه ۲٥